## Instructions to upload the programmes on Google Drive and sharing your entry

1. Create an email account on gmail.com (if you haven't created it earlier). Then login into your gmail account.

| $\leftrightarrow$ O $\otimes$ | A http | s://mail.google.com/mail/u/0/#inbox | □ ★                                                                                                    | ¢          | £  |
|-------------------------------|--------|-------------------------------------|----------------------------------------------------------------------------------------------------|------------|----|
| = M Gmail                     |        | Q Search mail                       | • ② Ⅲ                                                                                                    |            | 20 |
| - Compose                     |        | □• C :                              | 1-50 of 215 <                                                                                                    | > <b>‡</b> | 31 |
| (1 militari                   |        | 🔲 🚖 HC Choudhary                    | आ <b>ईसीटी पर एक दिवसीय कार्यचाला का आयोजन</b> - आईसीटी पर एक दिवसीय कार्यचाला का आयोजन सीखने सिखाने की प्रक्रिया में आईसीटी का उपयो                                                                                                    | Jun 9      | Î  |
| Inbox                         | 8      |                                     | Lextgram_1548                                                                                                    |            | 1* |
| ★ Starred                     |        | 🗍 🛧 VARKALA SINDHIL 2               | antry videos for All India childran's adjucational audio video fastival and ICT male Forwarded messane From: MG                                                                                                    | 12/22/18   | 0  |
| Snoozed                       |        |                                     | The followers     Remarkance Recorded and Recorded and Recorded a | 1222010    |    |
| > Sent                        |        |                                     |                                                                                                    |            |    |
| Drafts                        | 4      | 🔲 🚖 me CRC, SINDHU 8                | Request for softy copy of Synopsis of Submitted programme for 23rd AICEAVF - On Nov 10, 2018 2:19 PM, "aiceavf prd" <aiceav_< th=""><th>12/15/18</th><th>+</th></aiceav_<>                                                                                                    | 12/15/18   | +  |
| ✓ More                        |        |                                     | 🕎 યાવી કશુક કરીએ) 🕎 SYNOPSIS_1.do) 🕎 The synopsis.d +3                                                                                                    |            |    |
| aiceavf -                     | +      | 🗌 🚖 Anusha, Abhay 3                 | Collecting Jury Appreciation award - Thank you for the wishes. Also, can you let me know what is the prize amount and the winn                                                                                                    | 12/11/18   |    |
|                               |        |                                     | Image 1: Gmail account                                                                                                    |            |    |

2. Open the Google Drive as shown in Image 2 & 3 by clicking on the 9 point square at the top left of the mail account. A window will appear in which the icon of Google Drive will be visible.

| → O @ A h                              | ttps://mail.google.com/mail/u/0/#inbox |                                                                                                    | ¥             | ξ ζ≞   | l e      |   |
|----------------------------------------|----------------------------------------|----------------------------------------------------------------------------------------------------|---------------|--------|----------|---|
| = M Gmail                              | Q Search mail                          | *                                                                                                    | 0             |        | <b>P</b> | 1 |
| L Compose                              | □- C :                                 |                                                                                                    |               |        |          |   |
| Feenipose                              | 🔲 🚖 HC Choudhary                       | आईसीटी पर एक दिवसीय कार्यशाल Open Google Drive by                                                          | a             | M      |          |   |
| Inbox 8                                |                                        | textgram_1548. clicking on the Google                                                                      | Account       | Gmail  | Drive    |   |
| r Starred<br>Snoozed                   | 🔲 🚖 VARKALA, SINDHU 2                  | entry videos for All India childre apps icon                                                               |               |        |          | - |
| ► Sent                                 |                                        | The followers                                                                                              |               |        |          |   |
| Drafts 4                               | 🔲 🏫 me CRC, SINDHU 8                   | Request for softy copy of Synopsis of Submitted programme for 23rd AICEAVF - On Nov 10, 2018 2:19 PM.      | Docs          | Sheets | Slides   |   |
| More                                   |                                        | 🕎 યાવો કશુક કરીએ) 🕎 SYNOPSIS_1.do) 🕎 The synopsis.d) +3                                                    | 31            | 0      | 9        |   |
| aiceavf - +                            | 📋 🚖 Anusha, Abhay 3                    | Collecting Jury Appreciation award - Thank you for the wishes. Also, can you let me know what is the prize | Calendar      | Chat   | Meet     |   |
| 2 Invites<br>Dipak Patel, Saumya Singh | 📋 🚖 boxbe-notifications                | Re: Report for AICEAVF in context of Mahatma Gandhi 150 Aniversary (Action Requested) - Hello aiceavf p    | a             |        | 0        |   |
|                                        | 🔲 🏫 Deepty, Nidhi, me 4                | Fwd: Data for valedictory - Organisation Participated, SIET Hyderabad, Kerala, Lucknow, Gujarat, Telangans | Googles       | Siter  | Contacts |   |
|                                        |                                        | Ist for valedicto                                                                                          | Googler       | ones   | contacta |   |
|                                        | 🔲 💠 Deepty Gupta                       | Fwd: chairperson Forwarded message From: Abhay Kumar <akumarabhay@gmail.com> Dat</akumarabhay@gmail.com>   |               | More   |          |   |
|                                        | 🗌 🏚 HC, me 2                           | Please send releving and particapation certificate Forwarded message From: HC Choudhary <-                 | cchoudhary786 | i@ 1   | 1/30/18  |   |
|                                        | 🔲 🚖 Inshahumzad Khan Af.               | Interaction with Jury_Signage - PFA Regards Insha Humzad AICEAVF jury_Si_                                  |               | 1      | 1/27/18  |   |
|                                        | 🔲 🚖 Gaurav Kumar                       | inaugration - comp 1.mov                                                                                   |               | 1      | 1/26/18  | > |
| z//drive.google.com/?ogsrc=32&tab=m    | no&authuser=0 Gaurav Kumar             | Montage - General mp4.mov inaguration123mp4.mov                                                            |               | 1      | 1/26/18  |   |

Image 2: How to open Google Drive

| $\leftrightarrow \rightarrow$ O @ | A https://drive.google.com/drive/my-drive                |                                                                                                    |                 | □ ☆       | \$ L B |   |
|-----------------------------------|----------------------------------------------------------|----------------------------------------------------------------------------------------------------|-----------------|-----------|--------|---|
| 🝐 Drive                           | Q Search Drive                                           | *                                                                                                    |                 | 0 🕸 🏢     |        | a |
| - New                             | My Drive 👻                                               |                                                                                                    |                 |           | ⊞ ()   |   |
| Priority                          | Quick Access                                             |                                                                                                    |                 |           |        | 8 |
| • 🙆 My Drive                      |                                                          |                                                                                                    |                 |           |        | 0 |
| Shared with me                    |                                                          | 100                                                                                                    |                 |           |        |   |
| C Recent                          |                                                          | The second second second second second second second second second second second second second second second se |                 |           |        |   |
| ☆ Starred                         | Hit Khule Aakash tale dhoondho basera Hit The HopeLQ.mp4 |                                                                                                    |                 |           |        |   |
| 🔟 Trash                           | unared with you over a year ago                          |                                                                                                    |                 |           |        |   |
| Storage                           | Name 🛧                                                   | Owner                                                                                                    | Last modified   | File size |        |   |
| 309.6 GB used                     | 23 AICEAVF                                               | me                                                                                                    | Jul 16, 2019 me |           |        |   |
|                                   | aiceavf.mpd@clet.nic.in                                  | me                                                                                                    | Sep 18, 2018 me | -         |        |   |
|                                   | Registration Form for ICT Mela (File responses)          | me                                                                                                    | Oct 29, 2018 me | -         |        |   |
|                                   | FESTIVAL INVITE.docx                                     | me                                                                                                    | Sep 19, 2018 me | 6 KB      |        |   |
|                                   | Cetting started                                          | me                                                                                                    | Sep 12, 2018 me | 680 KB    |        |   |
|                                   | Untitled document                                        | me                                                                                                    | 10:11 AM me     | 87        |        | > |
|                                   |                                                          |                                                                                                    |                 |           |        |   |

This will how your Google Drive will appear

Image 3: Google Drive

3. Click on 'New' on the left side of the window. A window will appear in which name the folder as "25 AICEAVF" and click on 'Create' as shown in image 4 & 5.

| 5 You are signed in a        | deepty 🕅 Inbox (8) - aiceavf.prd@ciet 🝐 My Drive - Google Drive X 🗐 Untitled document | - Google 🔛 New tab | + ~             |           | - 0     |  |
|------------------------------|---------------------------------------------------------------------------------------|--------------------|-----------------|-----------|---------|--|
| ⇒ O @                        | https://drive.google.com/drive/my-drive                                               |                    |                 | □ ☆ ⊉     | L B     |  |
| Drive                        | Q Search Drive                                                                        | *                  |                 | 0 🔅 🏢 🤄   | <b></b> |  |
| Folder                       | 3                                                                                     |                    |                 |           | 0       |  |
| File upload<br>Folder upload | Click on New and then                                                                 |                    |                 |           |         |  |
| Google Docs                  | , Solder for creating new                                                             |                    |                 |           |         |  |
| Google Sheets                | ) folder                                                                              |                    |                 |           |         |  |
| Google Slides                | > e Askath                                                                            |                    |                 |           |         |  |
| More                         | > h you oveř a year ago Snareo with you over a year ago                               |                    |                 |           |         |  |
| Storage                      | Name 🛧                                                                                | Owner              | Last modified   | File size |         |  |
| 309.6 GB used                | 23 AICEAVF                                                                            | me                 | Jul 16, 2019 me | 12        |         |  |
|                              | alceavf.mpd@clet.nic.in                                                               | me                 | Sep 18, 2018 me |           |         |  |
|                              | Registration Form for ICT Mela (File responses)                                       | me                 | Oct 29, 2018 me | 17        |         |  |
|                              | FESTIVAL INVITE.docx                                                                  | me                 | Sep 19, 2018 me | 6 KB      |         |  |
|                              |                                                                                       | 1222               | Sen 12 2018 me  | 680 KB    |         |  |
|                              | Getting started                                                                       | me                 |                 |           |         |  |

Image 4: How to Create Folder in Google Drive

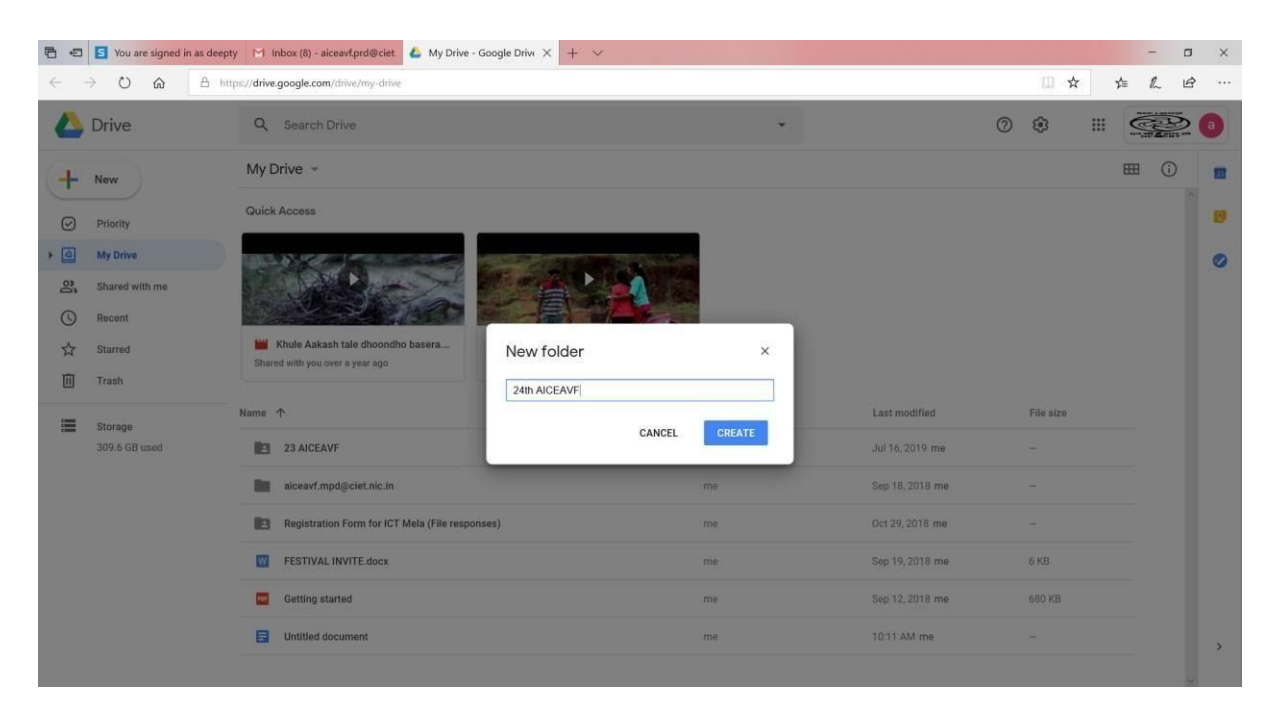

Image 5: Renaming of Folder in Google Drive

4. Open the festival folder and click "New" and then 'File Upload' and Upload File (Your Programme/Entry). (Please remember if you have more than one entry you can upload all the entries in this folder. Also name the file as the 'Title of Programme' before uploading/Rename in Google Drive).

| ← → O @ A http:                                                    | M Inbox (8) - aicear/prd@ciet 🍐 24th AICEAVF - Google 🗙 M Inbox (387) - deeptyclet@g + ~ | - □ ×<br>□ ☆ ≱ & છ … |
|--------------------------------------------------------------------|------------------------------------------------------------------------------------------|----------------------|
| A Drive                                                            | Q Search Drive +                                                                         | 0 10 11 11 10        |
| Telder                                                             | e > 24th AICEAVF ~                                                                       | III (i) III          |
| File upload                                                        |                                                                                          |                      |
| Coogle Docs Coogle Steets Coogle Slides More Storage 309.6 GB used | Upload File (Your<br>Programme/Entry) and name<br>the file as 'Title of Programme'       | 0                    |

Image 6: How to upload the programme/ Entry on the created folder

5. Select the file from your system (shown in image 7) and wait for few minutes for uploading (image 8).

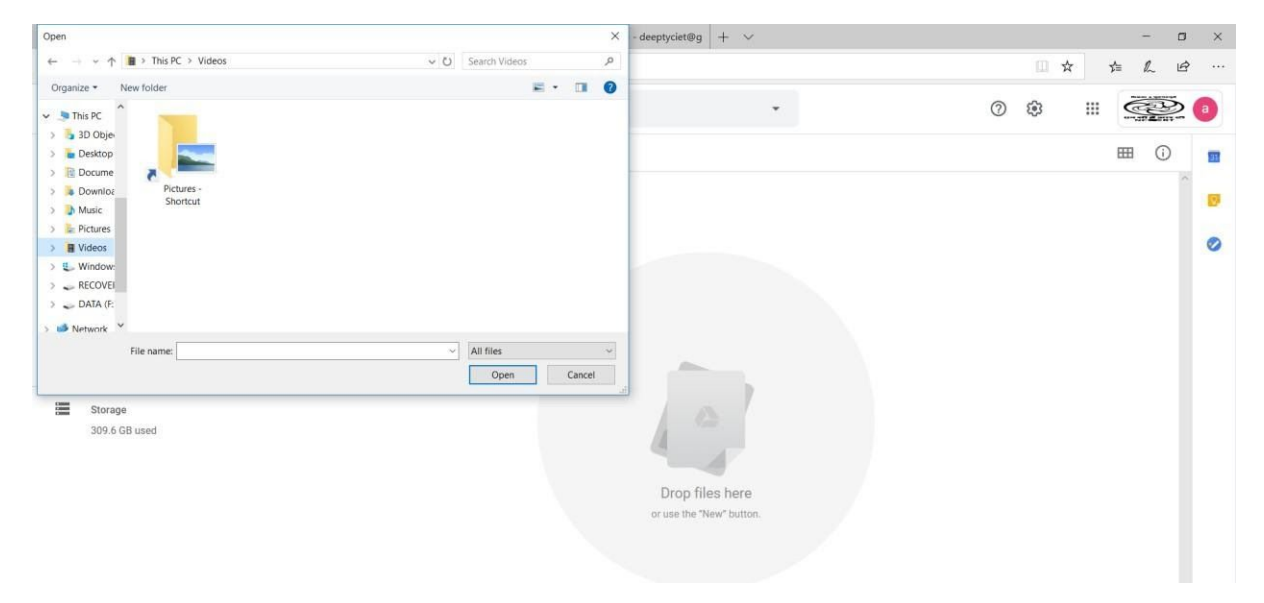

Image 7: Selecting file from your system

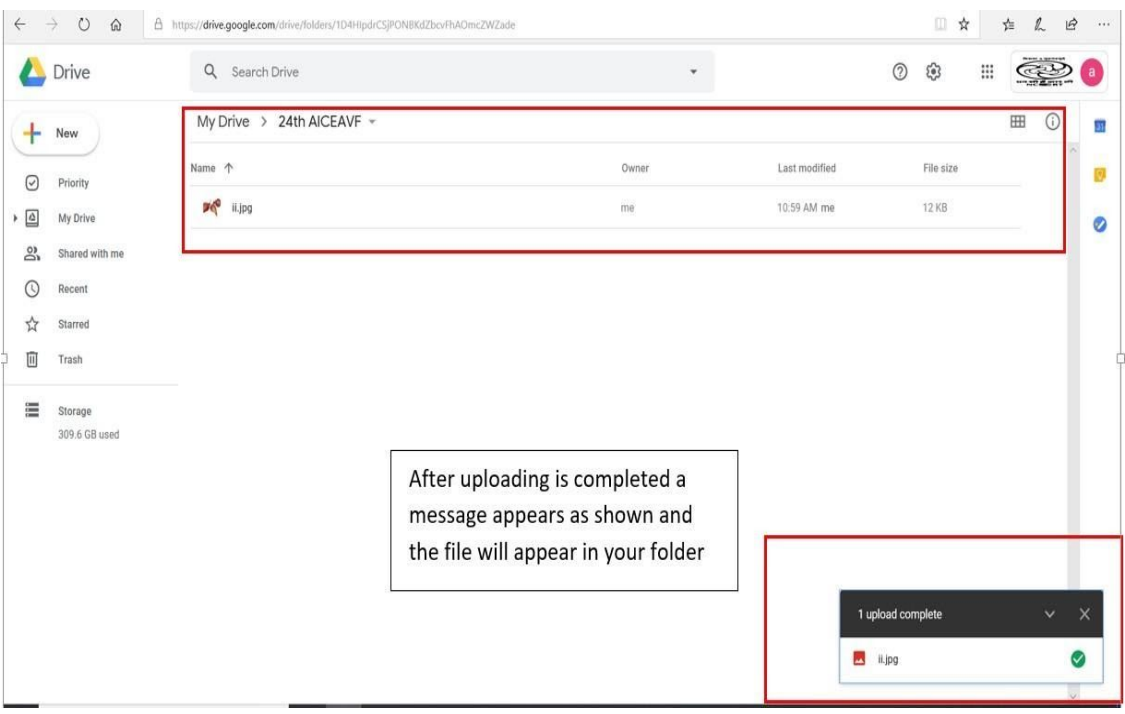

Image 8: Final Uploaded Programme

6. After uploading all the entries, Right Click your festival Folder in your Drive as shown in image 9 and click to "Share".

| $\leftrightarrow \rightarrow \circ \circ$                                              | A https://drive.google.com | n/drive/my-drive                                                                                                    |                          |                                      |                            | II \$         | ¥. | ¢≡ & | e   |
|----------------------------------------------------------------------------------------|----------------------------|----------------------------------------------------------------------------------------------------|--------------------------|--------------------------------------|----------------------------|---------------|----|------|-----|
| 🝐 Drive                                                                                | Q Search                   | Drive                                                                                                    |                          | *                                    |                            | Ø \$          |    |      | 2 📵 |
| + New                                                                                  | My Drive 👻                 | € Open with                                                                                                    | >                        |                                      | Ð                          | 2° 🔟          | :  | ⊞ () |     |
| Priority     Priority     My Drive     Shared with me     Recent     Starred     Trash | Quick Access               | Anne         Add to Starred           Add to Starred         Remain           Remain         Construct           Remain         Construct           Remain         Construct           Search within 24th AlCEAVF | > 1 tale dh<br>er a year | Right Click your<br>Folder and click | r festival<br>k on "Share" |               |    |      | 0   |
| Storage<br>309.6 GB used                                                               | Name 🛧                     | <ul> <li>(i) View details</li> <li></li></ul>                                                                                                    |                          |                                      |                            | File size     |    |      |     |
|                                                                                        | 24th Alk.                  | i Kenove                                                                                                    |                          | me                                   | 10:50 AM me                | -             |    |      |     |
|                                                                                        | aiceavf.n                  | npd@ciet.nic.in                                                                                                    |                          | me                                   | Sep 18, 2018 me            | -             |    |      |     |
|                                                                                        | Registrat                  | ion Form for ICT Mela (File responses)                                                                                                    |                          | me                                   | Oct 29, 2018 me            | -             |    |      |     |
|                                                                                        | FESTIVA                    | L INVITE.docx                                                                                                    |                          | me                                   | Sep 19, 2018 n 1 up        | load complete |    | ~    | ×   |
|                                                                                        | Getting s                  | tarted                                                                                                    |                          | me                                   | Sep 12, 2018 n             | iLjpg         |    |      | 0   |
|                                                                                        | Untitled o                 | focument                                                                                                    |                          | me                                   | 10:11 AM me                | -             |    |      | ~   |

Image 9: Sharing the folder

7. A window opens up and asks for email id. In this window enter the email id of festival i.e. <u>aiceavf.prd@ciet.nic.in</u>. (A precaution needs to be taken: Give the editing rights to this email id as shown in image 10).

Then "Add Note" and write the details of programmes like 'Title of Programme' and 'category'. Also write your complete details like Name, contact No, Organisation etc. in the message box and at last click on "send".

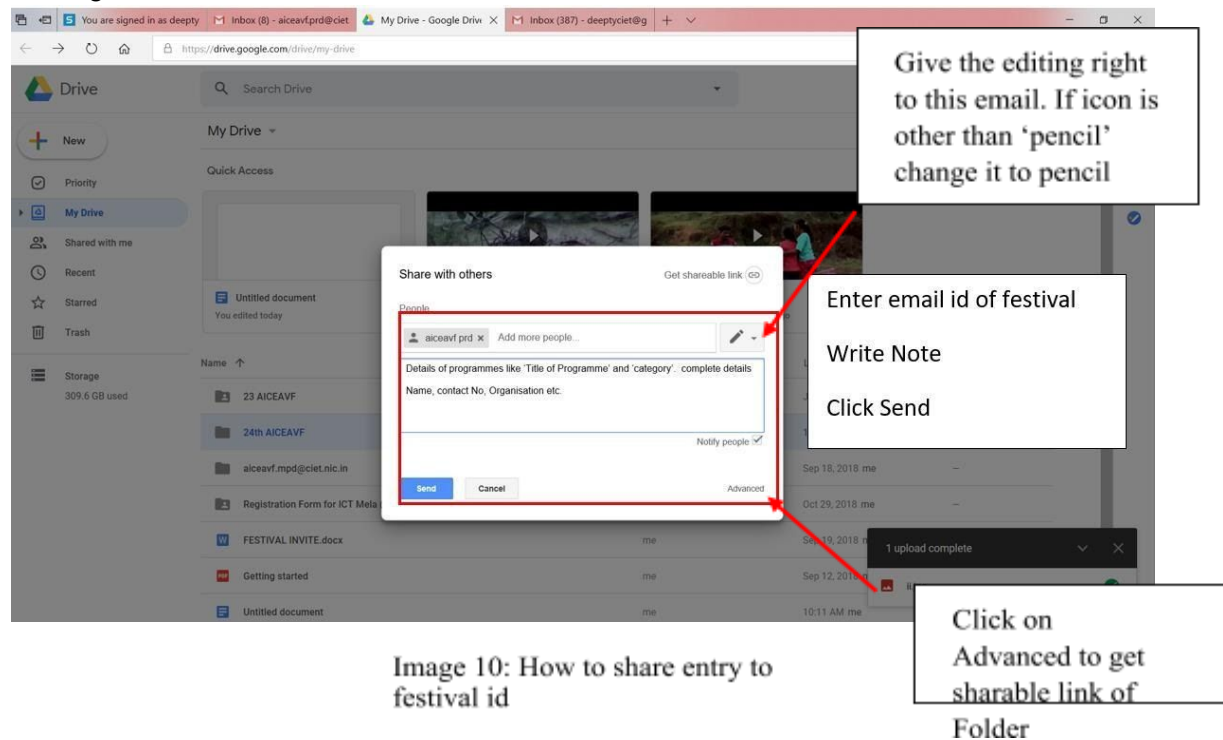

8. Then click on "advanced" in the above dialogue box (image 10) and you will get the link to share. Copy this link and paste it in the online form of the festival and submit the form.

|                         | https://drive.google.com/drive/my-drive |                                                                                       |                                        |
|-------------------------|-----------------------------------------|---------------------------------------------------------------------------------------|----------------------------------------|
| 🛆 Drive                 | Q Search Drive                          | *                                                                                     | 0 🤹 🏢 🏧 🗿                              |
| + New                   | My Drive 👻                              | Sharing settings                                                                      | c> &+ 10 : ⊞ 0 ∎                       |
| Priority                | Quick Access                            | Link to share (only accessible by collaborators)                                      |                                        |
| My Drive                |                                         | https://drive.google.com/drive/folders/1D4HlpdrCSjPONBKdZbcvFhAOmcZWZade?u            |                                        |
| Shared with me          |                                         | Who has access                                                                        | Copy this link and                     |
| C Recent                |                                         | Private - Only you can access     Change                                              | paste in festival form                 |
| ☆ Starred<br>IIII Trash | Untitled document<br>You edited today   | aiceavf prd (you) Is owner                                                            |                                        |
| Storage                 | Name 个                                  |                                                                                       | Last modified File size                |
| 309.6 GB used           | 23 AICEAVF                              |                                                                                       | Jul 16, 2019 me -                      |
|                         | 24th AICEAVF                            | Invite people:<br>Enter names or email addresses                                      | 11:03 AM me -                          |
|                         | aiceavf.mpd@ciet.nic.in                 |                                                                                       | Sep 18, 2018 me -                      |
|                         | Registration Form for ICT Met.          | Owner settings Learn more  Prevent editors from changing access and adding new people | Oct 29, 2018 me -                      |
|                         | FESTIVAL INVITE.docx                    | Done                                                                                  | Sep 19, 2018 n 1 upload complete 🛛 📈 🗙 |
|                         | Getting started                         | 100                                                                                   | Sep 12, 2018 n 🔜 Kjpg 🥥                |
|                         | Untitled document                       | me                                                                                    | 10:11 AM me                            |

Image 11: Copying the link of drive